## Guide de l'utilisateur du chiffrement des e-mails

| <ol> <li>Cliquez sur le lien Secure Messaging dans le<br/>message électronique sécurisé que vous avez<br/>reçu.</li> </ol>                                                                                                    | Lee.rodriguez@aetna.com sent you a secure     Message     You can only view it in our <u>Secure Messaging service</u> .     You've not received a secure message from <u>lee.rodriguez@aetna.com</u> before, a password     has been sent to you separately. If you don't receive it, you can <u>request a new one</u> . |
|----------------------------------------------------------------------------------------------------|----------------------------------------------------------------------------------------------------|
| 2. Sur la page de connexion, entrez votre adresse<br>e-mail et cliquez sur Suivant.                                                                                                    | ★actna Log In Email Address Next                                                                                                    |
| 3. À l'écran «mot de passe», entrez votre mot<br>de passe Aetna Secure Messaging et cliquez<br>sur «Connexion». Si c'est la première fois<br>que nous recevons un message sécurisé de<br>notre part, entrez le mot de passe temporaire<br>fourni dans l'e-mail «Rappel de mot de passe<br>de la messagerie sécurisée» que vous<br>devriez avoir reçu et cliquez sur<br>«Connexion». Sinon, passez à l'étape 6. | Log In<br>aetacct@yahoo.com<br>password<br>Log In<br>Log in as a different user.<br>Forgot your password?                                                                                                    |

| 4. | Veuillez ressaisir le mot de passe temporaire,<br>dans le champ «mot de passe actuel».<br>Tapez ensuite un nouveau mot de passe, qui<br>sera utilisé pour les messages sécurisés<br>ultérieurs d'Aetna. Cliquez sur «Confirmer»<br>pour continuer.<br>REMARQUE: les exigences de mot de<br>passe sont indiquées sous les champs<br>de mot de passe. | Reset Password                                                                                                   |
|----|----------------------------------------------------------------------------------------------------|----------------------------------------------------------------------------------------------------|
| 5. | Vous serez maintenant invité à entrer le<br>mot de passe que vous avez défini à l'étape<br>4 et à cliquer sur «Connexion».<br>La prochaine fois que vous recevrez un<br>e-mail sécurisé, vous serez uniquement<br>invité à saisir votre adresse e-mail et<br>votre mot de passe.                                                                    | Log Inaetacct@yahoo.comPasswordThe password has been savedLog InLog in as a different user.Forgot your password? |

| 6. | À ce stade, vous êtes maintenant dans le portail<br>de messagerie sécurisée, qui vous permet<br>d'effectuer les opérations suivantes:<br>• Afficher les messages sécurisés reçus dans<br>«Boîte de réception»<br>• Afficher les messages sécurisés auxquels vous<br>avez répondu en "Éléments envoyés"<br>• Afficher l'expiration des messages<br>• Répondre / Répondre à tous<br>• Téléchargez les pièces jointes reçues et<br>téléchargez pièces jointes aux e-mails auxquels<br>vous répondez<br>• Impression | E<br>▲ inb<br>■ Del                                                                                                    | Corpose cox into terms into terms | Inbox Selection      Selection      Selection      Contriguez, Lessandro     [Send Secure] New Test for send     Lee Rodriguez (Aetra)     [Send Secure] New Test for send     Send Secure] New Test for send     Secure] New Test for send | tr:38 PM<br>Jer2 12:15 PM<br>Jer2 12:14 PM<br>Jer2 11:38 AM<br>Anr 11:38 AM<br>y notification 11:31 AM<br>09:23 AM<br>09:22 AM | Reply v II<br>[Send Secure]<br>Our leader<br>Our leader<br>Display Image II<br>This is lest for semi | Marc V Anno V Anno V An | Search | Q<br>2:15 PM<br>ed. Consider this | a before disp | zzEklalYahooTeet |  |
|----|----------------------------------------------------------------------------------------------------|----------------------------------------------------------------------------------------------------|----------------------------------------------------------------------------------------------------|----------------------------------------------------------------------------------------------------|----------------------------------------------------------------------------------------------------|----------------------------------------------------------------------------------------------------|----------------------------------------------------------------------------------------------------|--------|-----------------------------------|---------------|------------------|--|
| 7. | Lorsque vous avez terminé et prêt à vous<br>déconnecter, cliquez sur le nom de votre<br>compte en haut à droite de l'écran et<br>choisissez «Déconnexion».<br>https://aetna.unily.com/document/686122/emai<br>l-encryption-user-guide                                                                                                    | Q ZZEMailYahooTest   Image: Constraint of the second second se |                                                                                                    |                                                                                                    |                                                                                                    |                                                                                                    |                                                                                                    |        |                                   |               |                  |  |